## SQLを開始する方法

下記のエラーが発生した場合の対処法をご案内いたします。

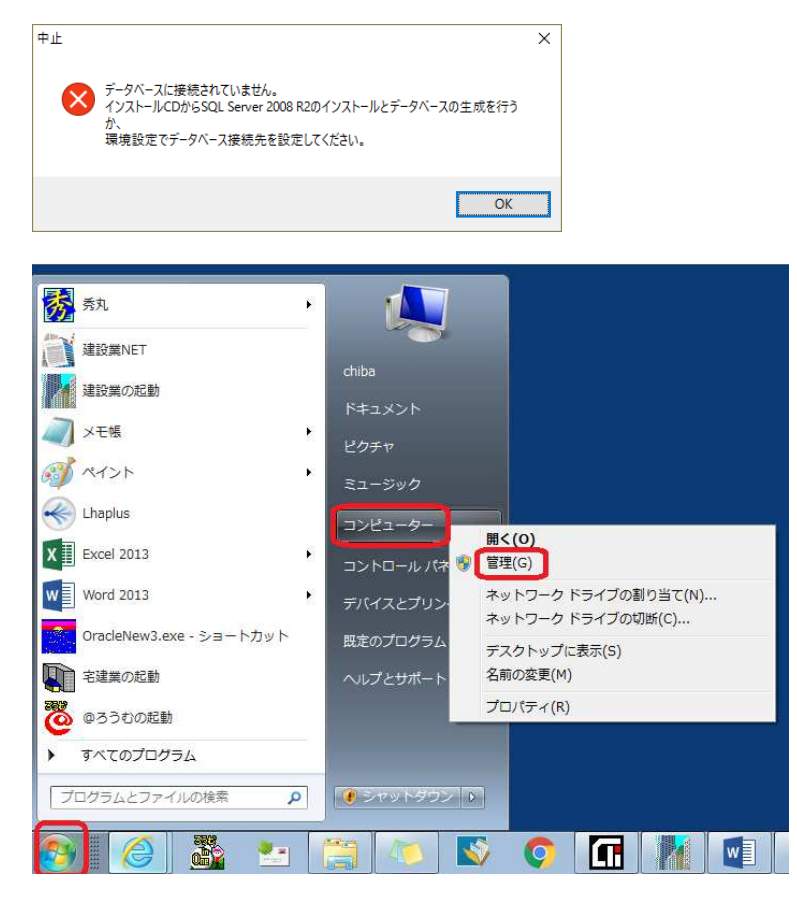

(1) コンピュータのスタートにカーソルをあ ててください。
●Windows7 の場合は、
[スタート]を左クリックしてください。
「コンピューター」にカーソルを合わせた状態で 右クリックし、「管理」をクリックしてください。

●windows8 と windows10 の場合は、 「スタート」を右クリックしてください。 「コンピューターの管理」をクリックしてください。

| ▲ コンピューターの管理                                                                                                    |                                                                                                    |                                                                                                    | _                                                           |                                                           |                                              |                             | × |
|----------------------------------------------------------------------------------------------------|----------------------------------------------------------------------------------------------------|----------------------------------------------------------------------------------------------------|-------------------------------------------------------------|-----------------------------------------------------------|----------------------------------------------|-----------------------------|---|
| ファイル(F) 操作(A) 表示(V) ヘル                                                                                                    | プ(H)                                                                                                    |                                                                                                    |                                                             |                                                           |                                              |                             |   |
| 🗢 🤿 🙎 📅 🗇 🧟 🗟 🗖                                                                                                    | ) <b>• •</b> • • • •                                                                                                    |                                                                                                    |                                                             |                                                           |                                              |                             |   |
| <ul> <li>▲ コンピューターの管理(ローカル)</li> <li>● システムツール</li> <li>● タスクスクジューラ</li> <li>● オイベント ピューアー</li> <li>● 感 共有フォルダー</li> <li>● ◎ ローカル ユーザーとグループ</li> <li>● ◎ パフォーマンス<br/><ul> <li>▲ デバイス マネージャー</li> </ul> </li> <li>● ごうれんス マネージャー</li> <li>● 記憶域</li> <li>※ ディスクの管理</li> <li>● サービス</li> <li>● サービス</li> <li>● サービス</li> <li>● WMI コントロール</li> </ul> | 0 <del>1</del> <del>1</del> <del>1</del> <del>2</del> <del>2</del> <del>2</del> <del>2</del> <del>2</del> <del>2</del> <del>2</del> <del>2</del> <del>2</del> <del>2</del> |                                                                                                    |                                                             |                                                           | 操作                                           |                             |   |
|                                                                                                    | SQL Server (APPLY10)<br>サービスの開始<br>説明:<br>ストレージ、データの処理と制御さ<br>れたアクセス、および高速なトラン<br>ザクション処理を提供します。                                                                           | 名前<br>③ Shell Hardware Detection<br>③ Smart Card<br>③ Smart Card Removal Policy<br>④ SNMP Trap<br>④ Software Protect System Core Ser<br>④ Software Protection<br>④ SPP Notification Service | 説明<br>自動再生/<br>このコンピ<br>ユーザー デ<br>ローカルま<br>Windows<br>ソフトウェ | 状態<br>開始<br>開始                                            | スタート: *<br>自動<br>手動<br>自動<br>自動<br>(選)<br>手動 | サービス<br>他の<br>SQL Ser<br>他の | • |
|                                                                                                    |                                                                                                    | SQL Server (APPLY10)<br>SQL Server Agent (APPLY10)<br>SQL Server Agent (APPLY10)<br>SQL Server Browser<br>SQL Server VSS Writer                                                             | Active Dife<br>ストレージ<br>ジョブの実<br>SQL Serve<br>Windows \     | 編約<br><b>開始(S)</b><br>停止(O)<br>一時停止(U)<br>再開(M)<br>再起動(E) |                                              |                             |   |
| ローカルコンピューターのサービス SOL Server (APPLY10)を開始します。                                                                                                    |                                                                                                    |                                                                                                    |                                                             | すべての                                                      | )タスク(K)                                      | •                           |   |
|                                                                                                    |                                                                                                    |                                                                                                    |                                                             | 最新の情報に更新(F)                                               |                                              |                             |   |
|                                                                                                    |                                                                                                    |                                                                                                    | プロパティ(R)                                                    |                                                           |                                              |                             |   |
|                                                                                                    |                                                                                                    |                                                                                                    |                                                             | ~レプ(                                                      | н)                                           |                             |   |

(2)「コンピューターの管理」の画面が表示されます。「サービスとアプリケーション」をクリックして、 「サービス」をクリックしてサービス画面を表示します。

「SQL Server(APPLY10)」を選択し、右クリックして「開始」をクリックしてください。

再度、建設業.NETを起動していただくと、上記のエラーが解消されます。 以上です。